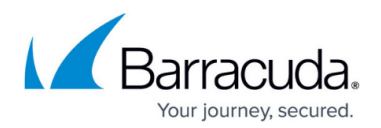

# **Zero Trust Access Policies**

#### https://campus.barracuda.com/doc/98223646/

Barracuda SecureEdge allows administrators to define a number of policies that specify the access requirements associated with the various resources that the Barracuda SecureEdge Agent can connect to. As with SD-WAN and security policies, there is a zero trust access policy per workspace or tenant. The Barracuda SecureEdge Agent allows users or groups of users to connect to different resource types like custom apps or public endpoints such as SaaS services. The policies also define the security attributes, such as the security inspection and device posture of the device itself, that must be in place to grant access. A zero trust access policy defines the resources made available to end users of the Barracuda SecureEdge Agent and the associated access restrictions.

| ú   | Demo Enterprises Inc/Production Security Policy > Access > Zero Trust Access |                  |                                        |                                                            |                         |                                            |                    |                |
|-----|------------------------------------------------------------------------------|------------------|----------------------------------------|------------------------------------------------------------|-------------------------|--------------------------------------------|--------------------|----------------|
| ::  | Last Mile Op                                                                 | ptimization      |                                        |                                                            |                         |                                            | Y Add filter       | 👲 Download CSV |
| A   | ORDER                                                                        | NAME             | DESCRIPTION                            | USERS                                                      | GROUPS                  | RESOURCES                                  | DEVICE POSTURE     |                |
|     | 1∱ ↓                                                                         | AuditorsAndExecs | Enforce Auditor and Exec compliance    |                                                            | Auditors Executive Team | Intranet Mediaserver                       | Enforce Compliance | <b>/</b> 1     |
|     | 2↑↓                                                                          | Engineering      | Log Engineering compliance             | alice@companyazure.onmicros<br>bob@companyazure.onmicrosof | Engineering             | SAP-prod-environment<br>website-production | Log Violations     | / 1            |
| 735 | 3 个 🗸                                                                        | RestrictedUsers  | Enforce restricted users<br>compliance | eve@companyazure.onmicrosof                                |                         | website-production                         | Enforce Compliance | / 1            |

### **Create a Zero Trust Access Policy**

- 1. Go to <u>https://se.barracudanetworks.com</u> and log in with your existing Barracuda Cloud Control account.
- 2. In the left menu, go to **Security Policy > Access** and click **Zero Trust Access**.

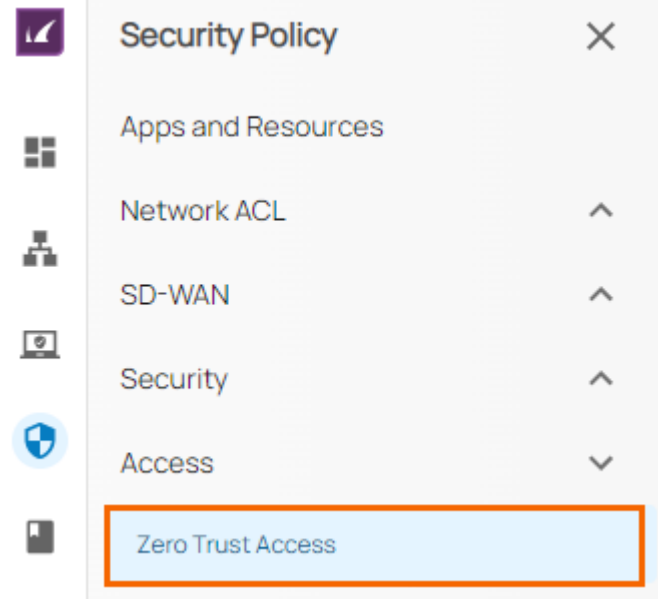

3. The Zero Trust Access page opens. To create a new zero trust access policy, click Add

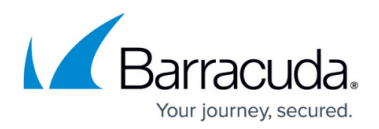

#### policy.

| DemoEnterprises Inc/Production Security Policy > Access > Zero Trust Access |                  |                                     |                                                            |                         |                                            |                    |            |  |  |
|-----------------------------------------------------------------------------|------------------|-------------------------------------|------------------------------------------------------------|-------------------------|--------------------------------------------|--------------------|------------|--|--|
| Last Mile Optimization 🖉                                                    |                  |                                     |                                                            |                         |                                            |                    |            |  |  |
| ORDER                                                                       | NAME             | DESCRIPTION                         | USERS                                                      | GROUPS                  | RESOURCES                                  | DEVICE POSTURE     |            |  |  |
| 1∱ ↓                                                                        | AuditorsAndExecs | Enforce Auditor and Exec compliance |                                                            | Auditors Executive Team | Intranet Mediaserver                       | Enforce Compliance | <b>×</b> = |  |  |
| 2↑↓                                                                         | Engineering      | Log Engineering compliance          | alice@companyazure.onmicros<br>bob@companyazure.onmicrosof | Engineering             | SAP-prod-environment<br>website-production | Log Violations     | /=         |  |  |
| 3 ↑ ↓                                                                       | RestrictedUsers  | Enforce restricted users compliance | eve@companyazure.onmicrosof                                | )                       | website-production                         | Enforce Compliance | ∕∎,        |  |  |

- 4. The **Create Zero Trust Access Policy** window opens. In the **Policy** tab, specify values for the following:
  - **Name** Enter a unique name for the policy.
  - **Description** Enter a brief description.
  - In the **RESOURCES** section, specify values for the following:
    - Resources Type Select a resource type. You can choose between Internal resources (custom apps) and Public endpoint (SaaS). Note: Select either Internal resources for resources that are accessible internally via a point of entry or Public endpoints for publicly accessible resources.
      - If you select the **Internal resources (custom apps)**, the **Security Inspection** field is disabled by default.
      - If you select the Public Endpoint (SaaS), the Security Inspection field is optional.
    - **Resources** Select a resource from the drop-down list, or type to search.
  - In the ACCESS CRITERIA section, specify values for the following:
    - **Users** Select a user from the drop-down list, or type to search. Note: if no users are selected, the selected apps are accessible to all.
    - **Groups** Select a group from the drop-down list, or type to search. Note: if no groups are selected, the the selected apps are accessible to all.
    - Device Posture Select a device posture from the drop-down list. You can choose between the following:
      - Enforce Compliance Device attributes are evaluated and matched to the security compliance requirements defined in the Device Posture tab (Step 2) of the Zero Trust Access Policy. If the defined device attributes match, the user can access the resources. Otherwise, the user cannot access the resources.
      - Log Violations Device attributes are evaluated and matched to the security compliance requirements defined in the **Device Posture** tab (Step 2) of the Zero Trust Access Policy. If the defined device attributes fail, the user can access the resource. However, there is a log entry showing this violation.
      - **Disable** If you select **Disable**, the **Device Posture** tab (Step 2) is disabled in the Zero Trust Access Policy.
    - Security Inspection Click to enable/disable.

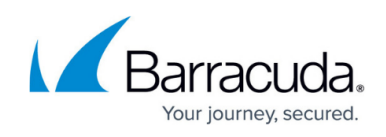

| 0                     | 2                            | 3       |
|-----------------------|------------------------------|---------|
| Policy                | Device Posture               | Success |
| i Name *              | Campus                       |         |
| Description           | Zero Trust Policy for Campus |         |
| RESOURCES             |                              |         |
| Resource Type *       | Public endpoint (SaaS)       | •       |
| Resources *           | Salesforce                   |         |
|                       | Type to search               | ·       |
| ACCESS CRITERIA       |                              |         |
| Users                 | user@companyazure.onmicros   | o 😢     |
|                       | Type to search 🗸             |         |
| i Groups              | Administrators               | _       |
|                       | Type to search 🗸             |         |
| Device Posture        | Enforce Compliance           | *       |
| i Security Inspection |                              |         |

- 5. Click Next.
- 6. In the **Device Posture** tab, specify values for the following:
  - Screen lock enabled Click to enable/disable. Supported platforms: Android and iOS.
  - Firewall enabled Click to enable/disable. Supported platforms: MacOS and Windows.
  - Antivirus enabled Click to enable/disable. Supported platform: Windows.
  - **Block jailbroken devices** Click to enable/disable. Supported platforms: **Android** and **iOS**.
  - Enforce disk encryption Click to enable/disable. Supported platforms: Android, Windows, MacOS, and iOS.
  - Barracuda SecureEdge Agent updates Click to enable/disable. When enabled,

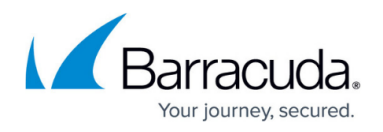

 $\times$ 

specify **Minimum Version** of the Barracuda SecureEdge Agent. Supported platforms: **Android, Windows, MacOS, Linux,** and **iOS**.

- **OS updates** Click to enable/disable. Click + to add more than one OS platform. When enabled, specify values for the following:
  - Platform You can select from the drop-down list. You can choose among the following platforms: Android, Windows, MacOS, and iOS.

Minimum Version – Specify the minimum version of the operating system.

Create Zero Trust Access Policy

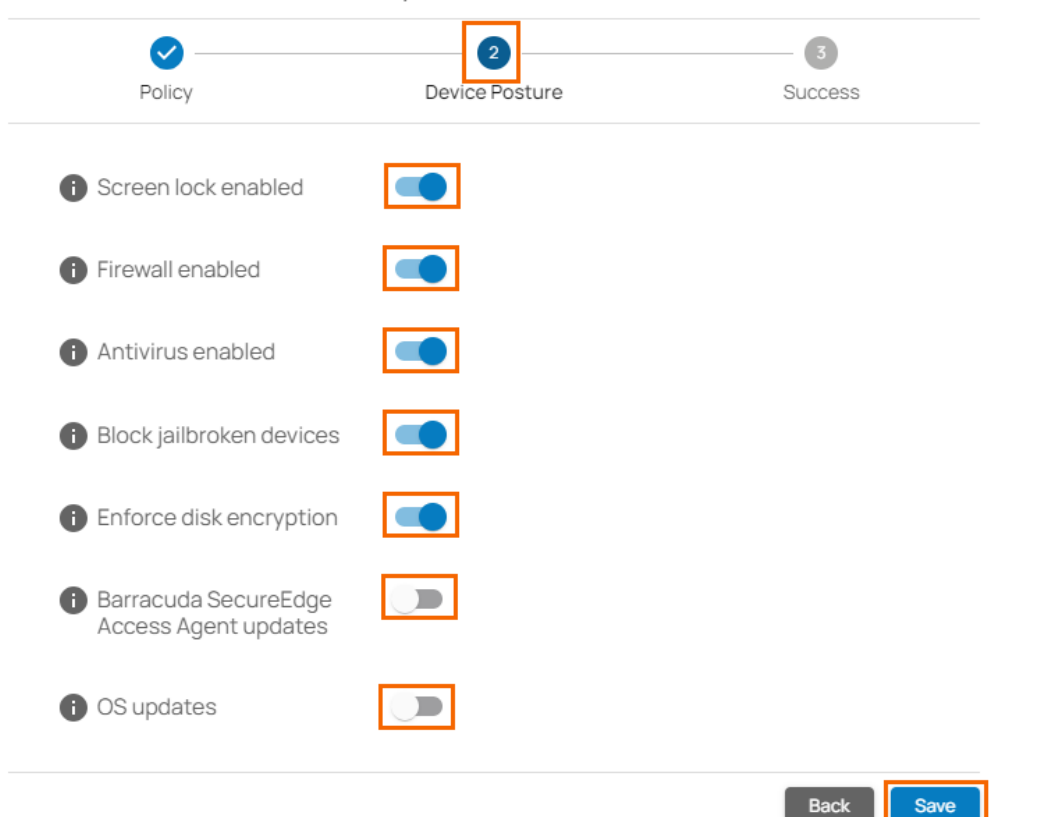

- 7. Click Save.
- 8. In the **Create Zero Trust Access Policy** window, verify the status of newly created zero trust access policy.

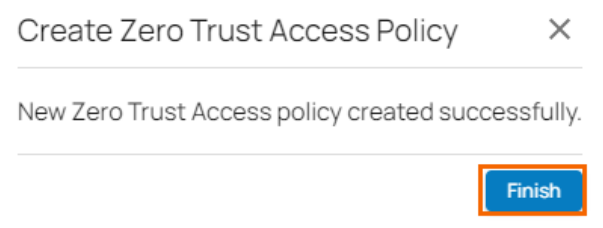

9. Click Finish.

After the configuration is completed, your zero trust access policy is created. On the **Zero Trust Access** page, you can see the new zero trust access policy.

## Barracuda SecureEdge

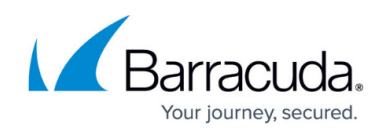

| ×.  | Demo Enterprises Inc/Production Security Policy > Access > Zero Trust Access |                  |                                        |                                                            |                         |                                            |                    | Add policy     |
|-----|------------------------------------------------------------------------------|------------------|----------------------------------------|------------------------------------------------------------|-------------------------|--------------------------------------------|--------------------|----------------|
| ::  | Last Mile O                                                                  | ptimization      |                                        |                                                            |                         |                                            | Y Add filter       | 🛓 Download CSV |
| A   | ORDER                                                                        | NAME             | DESCRIPTION                            | USERS                                                      | GROUPS                  | RESOURCES                                  | DEVICE POSTURE     |                |
|     | 1∱ ↓                                                                         | AuditorsAndExecs | Enforce Auditor and Exec compliance    |                                                            | Auditors Executive Team | Intranet Mediaserver                       | Enforce Compliance | <b>/</b> 1     |
|     | 2↑↓                                                                          | Engineering      | Log Engineering compliance             | alice@companyazure.onmicros<br>bob@companyazure.onmicrosof | Engineering             | SAP-prod-environment<br>website-production | Log Violations     | / 1            |
| 725 | 3 个 🗸                                                                        | RestrictedUsers  | Enforce restricted users<br>compliance | eve@companyazure.onmicrosof                                |                         | website-production                         | Enforce Compliance | Z # .          |

### Edit an Existing Zero Trust Access Policy

- 1. Expand the Access menu on the left and select Zero Trust Access. The Zero Trust Access window opens.
- 2. Click on the pencil icon next to the policy you want to edit.

| Demo Enterprises Inc./Production<br>Security Policy > Access > Zero Trust Access |                  |                                        |                                                            |                         |                                            |                     | Add policy     |
|----------------------------------------------------------------------------------|------------------|----------------------------------------|------------------------------------------------------------|-------------------------|--------------------------------------------|---------------------|----------------|
| Last Mile O                                                                      | ptimization      |                                        |                                                            |                         |                                            | <b>Y</b> Add filter | 🛓 Download CSV |
| ORDER                                                                            | NAME             | DESCRIPTION                            | USERS                                                      | GROUPS                  | RESOURCES                                  | DEVICE POSTURE      |                |
| 1个 ↓                                                                             | AuditorsAndExecs | Enforce Auditor and Exec compliance    |                                                            | Auditors Executive Team | Intranet Mediaserver                       | Enforce Compliance  | <b>/ =</b>     |
| 2↑↓                                                                              | Engineering      | Log Engineering compliance             | alice@companyazure.onmicros<br>bob@companyazure.onmicrosof | Engineering             | SAP-prod-environment<br>website-production | Log Violations      | <b>/</b> î     |
| 3 🛧 🔶                                                                            | RestrictedUsers  | Enforce restricted users<br>compliance | eve@companyazure.onmicrosof                                |                         | website-production                         | Enforce Compliance  | Z # .          |

- 3. The Edit Zero Trust Access Policy window opens. Edit the value you are interested in.
- 4. Click **Save**.

#### **Remove an Existing Zero Trust Access Policy**

- 1. Expand the **Access** menu on the left and select **Zero Trust Access**. The **Zero Trust Access** window opens.
- 2. Click on the trash can icon next to the policy you want to remove.

| Demo Enterprises Inc/Production Security Policy > Access > Zero Trust Access |                  |                                        |                                                            |                         |                                            |                     |                |
|------------------------------------------------------------------------------|------------------|----------------------------------------|------------------------------------------------------------|-------------------------|--------------------------------------------|---------------------|----------------|
| Last Mile O                                                                  | ptimization      |                                        |                                                            |                         |                                            | <b>Y</b> Add filter | 🛓 Download CSV |
| ORDER                                                                        | NAME             | DESCRIPTION                            | USERS                                                      | GROUPS                  | RESOURCES                                  | DEVICE POSTURE      |                |
| 1↑ ↓                                                                         | AuditorsAndExecs | Enforce Auditor and Exec<br>compliance |                                                            | Auditors Executive Team | Intranet Mediaserver                       | Enforce Compliance  | <b>/</b>       |
| $^{2}$ $\uparrow$ $\downarrow$                                               | Engineering      | Log Engineering compliance             | alice@companyazure.onmicros<br>bob@companyazure.onmicrosof | Engineering             | SAP-prod-environment<br>website-production | Log Violations      | / 1            |
| $^{3} \uparrow \downarrow$                                                   | RestrictedUsers  | Enforce restricted users compliance    | eve@companyazure.onmicrosof                                |                         | website-production                         | Enforce Compliance  | / =            |

3. The Delete Zero Trust Access Policy < Name of Zero Trust Access Policy> window

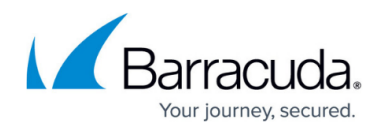

opens.

4. Click **Ok** to confirm.

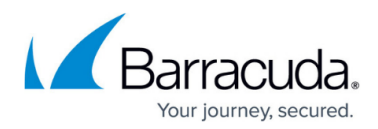

### Figures

- 1. ZTA page.png
- 2. goto-zero-trust-access.png
- 3. ZTA-AddPolicy.png
- 4. ZTA-Policy.png
- 5. ZTA\_AccessCriteria.png
- 6. ZTA-devPosture.png
- 7. ZTA-Finish.png
- 8. ZTA page.png
- 9. EditZTA.png
- 10. delZTA.png

© Barracuda Networks Inc., 2024 The information contained within this document is confidential and proprietary to Barracuda Networks Inc. No portion of this document may be copied, distributed, publicized or used for other than internal documentary purposes without the written consent of an official representative of Barracuda Networks Inc. All specifications are subject to change without notice. Barracuda Networks Inc. assumes no responsibility for any inaccuracies in this document. Barracuda Networks Inc. reserves the right to change, modify, transfer, or otherwise revise this publication without notice.